# **Remove certified results**

## Remove a certified result

- Only the examiner who certifies on the course can remove certified results.
- Keep in mind that a certified result is an official decision, there are regulations regarding how you may change certified results. Check with your university if you are unsure.
- When results are removed, any results annotations (e.g. examination points) are deleted. Make sure to note these on the side if you want to save them.

### Change results

If a result needs to be changed, it can be done without removing the incorrect result first. The result first needs to be prepared for change and then needs to be certified by the examiner on the course. See <u>instructions at ladok.se</u>.

In case someone has prepared for you to remove the results, you will receive an e-mail from Ladok. Log in to Ladok and look in the tab "Certify" on the home page – there will have a link to the results prepared for removal there.

Click on the link, then follow the instructions from step 5 on page 3.

| LCICIOK Study documentation       | Course information    | n Follow-up                         | System adminis           | stration          |              |                |        |
|-----------------------------------|-----------------------|-------------------------------------|--------------------------|-------------------|--------------|----------------|--------|
| 🖀 Home page 🛛 🔠 Student 🖉         | Course 🖿 Cours        | e packaging                         | Activity session         | is Repo           | rts 👻 🛛      | Advanced -     | Mana   |
| 🖀 Welcome Eva Åll                 | smäktig               |                                     |                          |                   |              |                |        |
| Personal identity no. Last name   | First name            |                                     |                          |                   | Course c     | ode Name       |        |
| Search student                    |                       | Extend w                            | ith national search      | Search            | ABC123       | Name of        | course |
| Certify Report result             | s 🕒 My ongoing        | g cases                             | My favourite cou         | rse instance      | s            |                |        |
| ◉ ⊠ Show only results I have rece | eived notification of | <ul> <li>Show all result</li> </ul> | Its that I have the righ | nt to certify     |              |                |        |
| To certify                        |                       | Course/Modu                         | le                       |                   |              | Date           |        |
| 🖂 🛛 🖉 2101 Hard-ins 5.0 hp        |                       | FMAF04 Math                         | ematical Modelling wi    | ith Statistical A | Applications | 15.0 hp 2021-0 | 3-18   |
| 0115 aboration 1.5 hp             |                       | 1MA006 Algeb                        | ra II 7.5 hp             |                   |              | 2021-0         | 4-15   |
| 🖂 🛛 🖉 3001 Mathematical Stru      | ctures 5.0 hp         | FMAF05 Math                         | 2021-0                   | 7-06              |              |                |        |
|                                   |                       | 🏴 Result pre                        | pared for removal        |                   |              |                |        |

Ladok

You can remove certified results, even if they have not been prepared for removal. Follow the instructions below:

1. Search for the course instance you're going to remove results from. For example by searching on the course code and then selecting the instance that was given during the semester.

| Course |
|--------|
|--------|

| Q Course inst                      | tances Overview of ongoing reporting          |      |                                                        |            |            |      |                        |                       |  |  |  |
|------------------------------------|-----------------------------------------------|------|--------------------------------------------------------|------------|------------|------|------------------------|-----------------------|--|--|--|
| Course code Name FMAF05 Name of co |                                               |      | Ongoing within         Select per       ✓         From |            |            |      |                        |                       |  |  |  |
|                                    |                                               |      |                                                        |            |            | Cus  | tomize columns (9 of 1 | (4) ✓ Number of searc |  |  |  |
| Course code                        | Course                                        | Ver. | Instance code                                          | Start      | End        | Pace | Type of instruction    | Study venue           |  |  |  |
| FMAF05                             | Mathematics - Systems and transformers 7.0 hp | 3    | 05170                                                  | 2022-08-29 | 2023-01-15 | 25%  | Normal teaching        | Uppsala               |  |  |  |
| FMAF05                             | Mathematics - Systems and transformers 7.0 hp | 1    | 44512                                                  | 2021-08-30 | 2022-01-16 | 25%  | Normal teaching        | Stockholm             |  |  |  |
| FMAF05                             | Mathematics - Systems and transformers 7.0 hp | 3    |                                                        | 2021-01-20 | 2021-01-27 |      |                        | Stockholm             |  |  |  |
| FMAF05                             | Mathematics - Systems and transformers 7.0 hp | 3    | 05021                                                  | 2021-01-18 | 2021-06-06 | 25%  | Normal teaching        | Uppsala               |  |  |  |

- 2. Select the tab Certify
- 3. Click on the part of the course you're going to remove results from

| FMAF05 Mathematics - System                  | ems and trar        | nsformers 7.0          | hp           |                     |          |
|----------------------------------------------|---------------------|------------------------|--------------|---------------------|----------|
| Report results                               | ollow-up            | cipation 🛗 Activi      | ity sessions | Results annotations | 🔮 Groups |
| Overview                                     |                     |                        |              |                     |          |
| Show course version ? Show students register | red on course insta | nce from version 3     |              |                     |          |
| Course version 3 🗸                           | -06 05021 25% Norn  | nal teaching Uppsala ( | ×            | $\checkmark$        |          |
| Course content                               | ∎ Draft             | A Marked as ready      | Certified    | More information    |          |
| 3001 Mathematical Structures 5.0 hp          | 3                   | 0                      | 13           |                     |          |
| 3002 Optimization 3.0 hp                     | 1                   | 1                      | 8            |                     |          |
| Show all activity sessions                   | -                   |                        |              |                     |          |
| Course result                                |                     |                        |              |                     |          |
| Course results to certify: 0 pcs             | 0                   | 0                      | 0            |                     |          |

#### 2

- 4. Filter the certified results in the box "Show students with results status"
- 5. Select the students whose results you want to remove and click on "Remove certified results"
- 6. Confirm in the dialog that opens. The student does not see any comment that you may write in the dialogue box.
- 7. Ladok may request that you log in again

The certified results have now been removed.

| R 🖉 | eport results                                                                     | Certify                                                  | Lill Res                                     | ults f                  | follov                     | v-up                                                                                                    | 2                 | Partici                        | ipation                               | 🗂 A                                           | ctivity                                      | sessions                                               | Res                  | ults annotations                       | Sroup:         |
|-----|-----------------------------------------------------------------------------------|----------------------------------------------------------|----------------------------------------------|-------------------------|----------------------------|----------------------------------------------------------------------------------------------------|-------------------|--------------------------------|---------------------------------------|-----------------------------------------------|----------------------------------------------|--------------------------------------------------------|----------------------|----------------------------------------|----------------|
| Ove | rview / 3001 N                                                                    | /athemati                                                | cal Stru                                     | ctur                    | es 5                       | 5.0 h                                                                                                    | р                 |                                |                                       |                                               |                                              |                                                        |                      |                                        |                |
| Num | ber of students                                                                   | Show stude                                               | nts regist                                   | ered                    | on c                       | ours                                                                                                    | e inst            | ance fr                        | om versi                              | on 3                                          |                                              |                                                        |                      | Show results                           | s in status    |
|     | 3 pcs                                                                             | 2021-01-1                                                | 8 - 2021-0                                   | 6-06                    | 0502                       | 1 259                                                                                                    | % Noi             | mal tea                        | ching Up                              | psala 📀                                       | 3                                            |                                                        |                      | ✓ Certified ⊗                          | ) 4            |
|     |                                                                                   |                                                          |                                              |                         |                            |                                                                                                    |                   |                                |                                       |                                               |                                              |                                                        |                      |                                        |                |
| Car | o (Ctrl+S)                                                                        | Certify (Ctrl+S                                          | 3) 💼 Re                                      | emov                    | e cer                      | tified                                                                                                    | resul             | ts (Ctrl+                      | S)                                    | Aore fur                                      | nctions                                      | ~                                                      |                      | Customize colum                        | nns (6 of 6) 🔹 |
| Sav |                                                                                   |                                                          |                                              |                         |                            |                                                                                                    |                   | · •                            |                                       |                                               |                                              |                                                        |                      |                                        | · · · ·        |
|     | Pers. Id. No. ↑₹                                                                  | Name                                                     | ,, , , , , , , , , , , , , , , , , , ,       | Gra                     | ade 🔪                      | *                                                                                                    |                   | ĵ↓                             | Ex.da                                 | ate 🗸                                         | * ↑↓                                         | Status                                                 |                      | More information                       |                |
|     | Pers. Id. No. 1<br>19410331-9028                                                  | Name<br>Andersso                                         | ↑<br>↑<br>n, Hanan                           | Gra                     | ade N<br>FX                | * *                                                                                                    | ) C               | Î↓<br>B A                      | Ex.da                                 | ate 🗸                                         | * 1↓<br>∰                                    | Status                                                 | ed 🚯                 | More information Cred.                 | , <i>,</i> ,   |
|     | Pers. Id. No. 1<br>19410331-9026<br>5 1214-9283                                   | Name<br>Andersso<br>Arnö, Dan                            | îel                                          | Gra<br>F<br>F           | ade N<br>FX<br>FX          | <ul> <li>E</li> <li>E</li> <li>E</li> </ul>                                                                                                    | ) C               | t↓<br>B A<br>B A               | Ex.da<br>2021<br>2021                 | ate ∨<br>-03-09<br>-03-02                     | * ↑↓<br>111111111111111111111111111111111111 | Status Certifie Certifie                               | ed 🚯                 | More information  Cred.                |                |
|     | Pers. Id. No. 1<br>19410331-9038<br>5 214-9283<br>19790316-9261                   | Name<br>Andersso<br>Arnö, Dan<br>Carlson, E              | <b>1</b> <i>∎</i><br>n, Hanan<br>iel<br>Emir | Gra<br>F<br>F<br>F      | FX<br>FX<br>FX<br>FX       |                                                                                                    | ) c<br>) c<br>) c | 1↓<br>В А<br>В А<br>В А        | Ex.da<br>2021<br>2021<br>2020         | ate <b>v</b><br>-03-09<br>-03-02<br>-03-02    | * 1J                                         | Status Certifie Certifie Certifie                      | ed 🕢<br>ed 🗘         | More information Cred. Previous result |                |
|     | Pers. Id. No. 1₹<br>19410331-9038<br>5 214-9283<br>19790316-9261<br>19340323-9209 | Name<br>Andersso<br>Arnö, Dan<br>Carlson, E<br>Dzanic, M | î<br>¶<br>n, Hanan<br>iel<br>Emir<br>ärta    | Gra<br>F<br>F<br>F<br>F | FX<br>FX<br>FX<br>FX<br>FX | * E E | ) C<br>) C<br>) C | 1↓<br>В А<br>В А<br>В А<br>В А | Ex.da<br>2021<br>2021<br>2020<br>2020 | ate ∨<br>-03-09<br>-03-02<br>-03-02<br>-05-16 | * 1J<br>#                                    | Status<br>Certifie<br>Certifie<br>Certifie<br>Certifie | ed 🕢<br>ed 🕢<br>ed 🕢 | More information Cred. Previous result |                |

#### **Obstacles to remove**

If there are obstacles to remove the results, "Obstacles" is displayed in the "More information" column. Click on it to see more. Obstacles may be due to:

- You are trying to delete a result on a module on a student who has a certified result on a course. Delete the result on the course first, then you can delete the result on the module.
- The result is included in an issued diploma or course certificate